### (公財) 全日本スキー連盟 シクミネットによる研修会・検定会の参加申込手続きのご案内

今シーズンから、研修会・検定会の一部行事について、公益財団法人全日本スキー連盟シクミネット会員ページ (https://www.ski-japan.shikuminet.jp/logintop)からの申込みとなります。 また、インターネットが不慣れな方向けに電話オペレーターによる代行エントリーは昨年同様の予定です。(以下参照)

- 対象となる行事は、下記URLにアクセスし、会員ログインしてイベント情報から確認をしてください。 https://www.ski-japan.shikuminet.jp/logintop
   ※個人の初期ID・パスワードは事務連絡ご担当者様にお伝えしています。
- 2. シクミネットによるインターネット申込のメリットとご利用方法

・行事エントリー、支払いとも24時間可能です。窓口の時間を気にする必要がありません。

- 3. アクセス方法
  - 【パソコン・スマートフォン】

インターネットで全日本スキー連盟シクミネット会員ページ(https://www.ski-japan.shikuminet.jp/logintop)から会員ログ イン後イベント情報から参加する行事を見つけてクリック。『詳細』→『申し込む』。

※会員ログインに必要な個人のIDパスワードはクラブのご担当者様にお知らせしていますのでご確認ください。(都連に 電話でお問い合わせいただいてもIDパスワードお答えすることができませんのでご了承ください。)

### 【電話受付(オペレーター)】

【都連会員専用】研修会・クリニックの申込の電話サポートについて サポート内容:申し込み操作方法のアドバイス及び代理での申込処理 サポート日時:9月13日(日)10時~17時、9月14日(月)~10月9日(金)までの月~金の10時~17時 連絡先:03-6416-1154、03-3463-0773のどちらか[イベントに関する問い合わせ専用窓口] ※都連の会員で研修会クリニックに申し込みたい旨と希望するサポート内容をお伝えください。 ※SAJシクミネット担当者がご対応致します。 ※回線が限られておりますのでつながりにくい可能性もありますことをご承知おきいただけますようお願いいたします。 ※イベントへのお申し込み操作に関する問い合わせ以外の質問はお控えください。 ※コロナウイルス感染拡大防止のためサポートセンターをクローズせざるを得ない場合もありますので、ご承知おきいた だけますようお願いいたします。

- 4. 手数料などについて
  - 参加者が支払う金額は以下の通りになります。
  - (1)参加費(各行事により異なります)
  - (2)決済手数料(コンビニ決済、ペイジー決済、クレジットカード決済)

決済する金額により手数料が変わります(表参照)

| 支払方法                                         | 決済金額          | 決済手数料/件   |
|----------------------------------------------|---------------|-----------|
| コンビニ決済(30万円/回まで)                             | ~2,000円未満     | 160円      |
| FamilyMart ファミリーマート                          | ~3,000円未満     | 200円      |
| LAWSON ローソン                                  | ~10,000円未満    | 240円      |
| MINISTOP ミニストップ                              | ~50,000円未満    | 370円      |
| DailyYAMAZAKI デイリーヤマザキ                       | ~100,000円未満   | 800円      |
| Seicomart セイコーマート                            | ~150,000円未満   | 900円      |
|                                              | ~300,000円未満   | 1,100円    |
| ペイジー決済(現金10万円/回まで/キャッシュカード100万円円/回まで)        | ~2,000円未満     | 170円      |
|                                              | ~3,000円未満     | 190円      |
| 三井住友銀行 三菱UFJ銀行 みずほ銀行 ゆうちょ銀行                  | ~10,000円未満    | 250円      |
| りそな銀行 埼玉りそな銀行 横浜銀行 千葉銀行                      | ~30,000円未満    | 330円      |
| 近畿大阪銀行 広島銀行 福岡銀行 親和銀行 東和銀行                   | ~100,000円未満   | 780円      |
| 熊本銀行 京葉銀行 南部銀行 足利銀行                          | ~150,000円未満   | 880円      |
|                                              | ~300,000円未満   | 1,220円    |
| ※上記金融機関のインターネットバンキング、モバイルバンキング、及びATMでお支払が可能。 | ~500,000円未満   | 1,650円    |
|                                              | ~1,000,000円未満 | 2,750円    |
| クレジットカード決済(100万円/回まで)                        |               |           |
| VISA MasterCard JCB                          | 一律            | 4.2%      |
| DinersClubInternational AMERICANEXPRESS      |               |           |
| バーチャルロ座決済(300,001円/回以上の決済のみ使用可)              | 一律            | 1.5%      |
| 料金支払いが完了して行事エントリー完了となります。 支払い期限を過ぎると正式エントリ   | ーとならず申込取消し    | となりますので注意 |

してください。

5. 締切期限については、各大会要項内を確認してください。

■シクミネットに関するお問い合わせ

しゅくみねっと株式会社 お問い合わせフォーム:https://ski-japan.shikuminet.jp/admin/contact/

## シクミネットでの申込み手順(1/2)

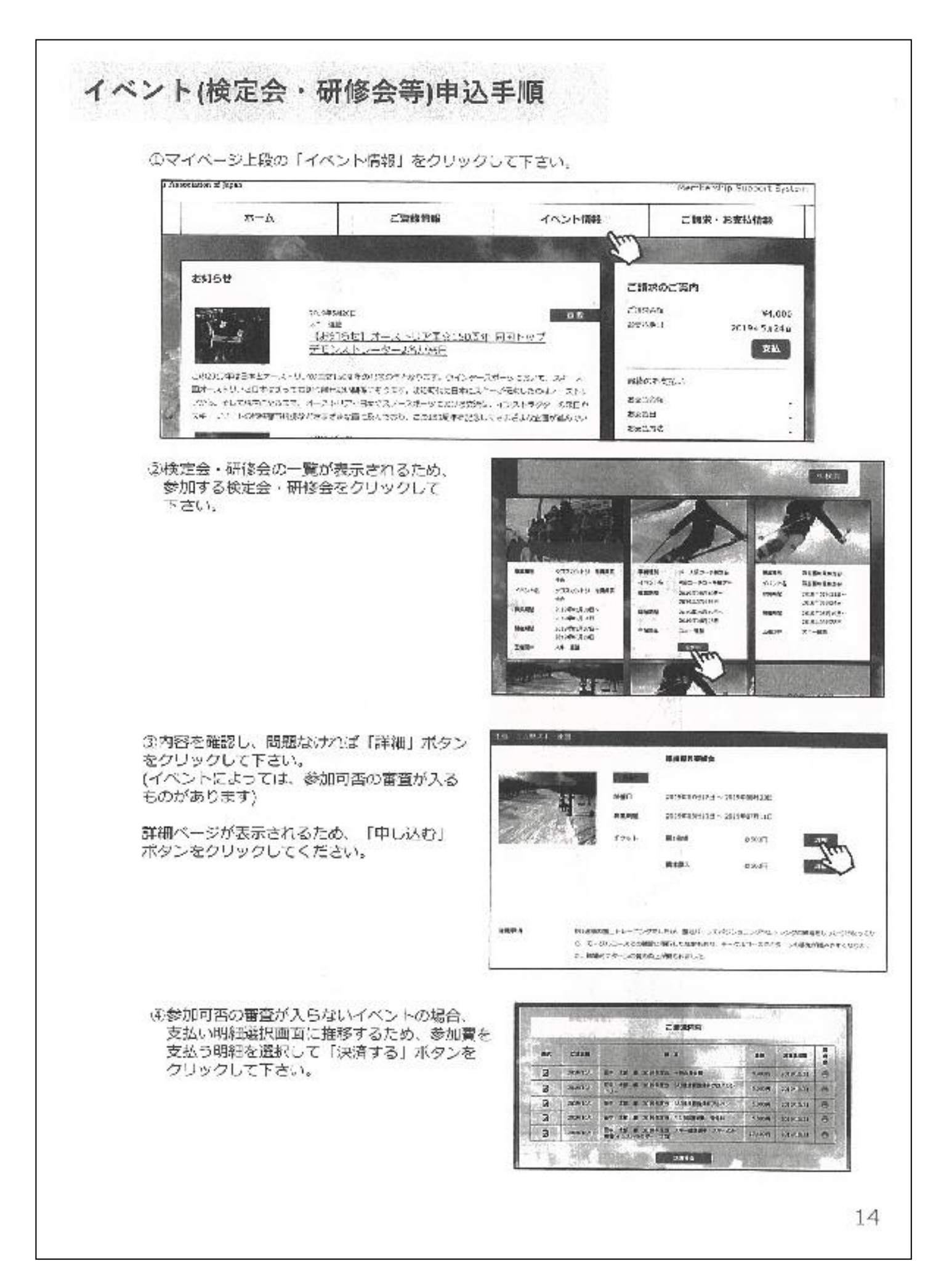

## シクミネットでの申込み手順(2/2)

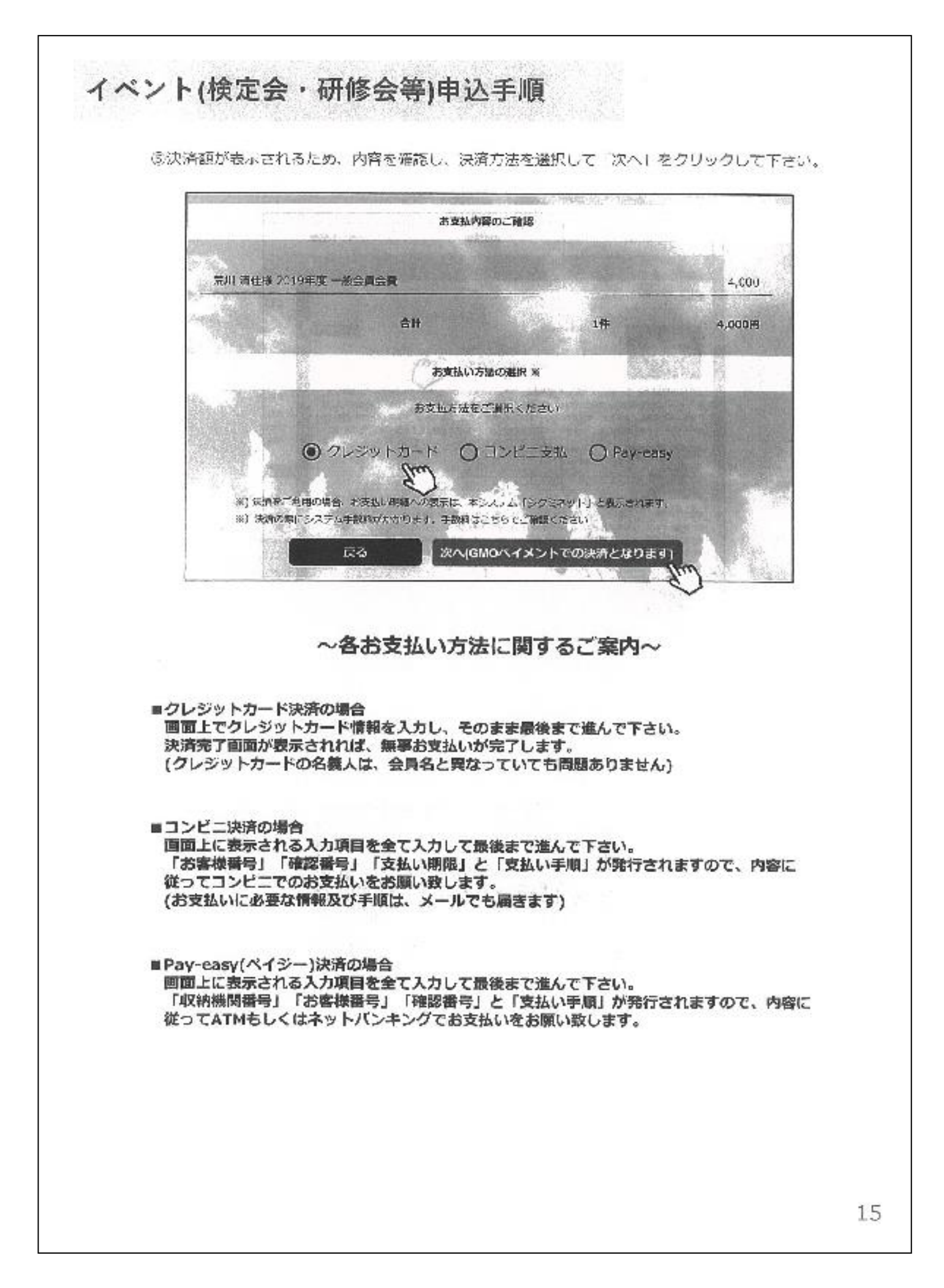

# blastmail (ブラストメール) について

### ■どんなことをするの?

SATホームページの新着案内を希望者へ通知します。

### ■どんなメリットがあるの?

各クラブ事務連絡担当者は、SATからの案内メールをクラブ員に転送する事で、クラブ内の情報周知作業が従来の紙媒体 に比べて、大幅に軽減されます。 また、事務連絡担当者以外でも登録は可能ですから、都連からの情報の取得が早くなります。

### ■まずは、登録して、使ってみよう!

1. toren@w.bme.jp 宛に空メールを送信。 または、以下のQRコードを読み取り、空メールを送信してください。

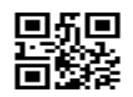

※空メールとは、件名・本文を空のまま送信することです。 (toren@w.bme.jp を指定受信設定するなど受信可能な状態にしてください。)

- 2. 空メール送信後、ブラストメールの登録案内メールが送られて来ます。そのURLをクリックしてください。
- 3. 登録ページでは以下を入力してください。
  - ・SATクラブ番号:都連登録してあるクラブの番号を半角数字3桁で入力してください。
    ・SATクラブ名称:都連登録してあるクラブの名称を入力してください。
    ・種別:事務連絡担当(正)、(副)、または一般クラブ員のいずれかを選択してください。
    ・氏名:あなたの氏名を入力してください。
    最後に「登録」をクリックしてください。
- 4. ブラストメールの登録完了メールが届けば登録完了です。 あとは、都連ホームページが更新される都度、案内メールが届きます。